×

# Emitir Laudo de Aferição de Tanque do Carro Pipa

O objetivo desta funcionalidade é emitir um laudo de aferição de tanque de carro pipa. Esse laudo é gerado no encerramento de ordens de serviço de carro pipa, contendo uma autenticação eletrônica que pode ser checada tanto pelo **Boto aqui** quanto pela agência virtual **aqui**.

Ela pode ser acessada via **Menu do Sistema**, através do caminho: **GSAN > Atendimento ao Público > Ordem de Serviço > Emitir Laudo de Aferição de Tanque do Carro Pipa**. Feito isso, o sistema exibe a tela a seguir:

### Observação

Informamos que os dados exibidos nas telas a seguir são fictícios, e não retratam informações de clientes.

| Placa do veículo: *<br>* Campo Obrigatório |         | Pesq                        | uisar                                            |                        |
|--------------------------------------------|---------|-----------------------------|--------------------------------------------------|------------------------|
| LAUDOS:                                    |         |                             |                                                  |                        |
| Ordem<br>de<br>Serviço                     | Cliente | Lacre da Capa<br>Empresa em | acidade Data da<br>Litros Vistoria <sub>Va</sub> | Data<br>Fim<br>alidade |
| Limpar Cancelar                            |         |                             |                                                  | Emitir                 |
|                                            |         |                             |                                                  |                        |
|                                            |         |                             |                                                  |                        |

Acima, informe obrigatoriamente o campo **Placa do veículo** com até sete posições (informada no encerramento **AQUI**), entre números e letras. Feito isso, clique em **Pesquisar**. O sistema visualiza a tela com a identificação do laudo relacionado à placa:

|      |                        | .0110                        |                     | Pesquisar               | ]                   |                         |                   |
|------|------------------------|------------------------------|---------------------|-------------------------|---------------------|-------------------------|-------------------|
| LAUD | 05:                    |                              |                     |                         |                     |                         |                   |
|      | Ordem<br>de<br>Serviço | Cliente                      | Lacre da<br>Empresa | Capacidade<br>em Litros | Data da<br>Vistoria | Data<br>Fim<br>Validade | Situação<br>Laudo |
| 0 4  | 4773968                | FERCOM F F MAT CONST<br>LTDA | 334545/18           | 3.000.900,00            | 06/04/2021          |                         | Validado          |
| Limp | ar Can                 | celar                        |                     |                         |                     |                         | Emitir            |

Agora, confira as informações visualizadas nos campos e selecione aqui  $^{\bigcirc}$  a ordem de serviço para emissão do laudo. Em seguida, clique em **Emitir**.

## Laudo de Aferição de Tanque do Carro Pipa Emitido

| GSAN | -   | SIS | STEN | 4A | INTEGR | ADO | DE  | GEST | CÃO | DE  | SEF | viços | DE |
|------|-----|-----|------|----|--------|-----|-----|------|-----|-----|-----|-------|----|
|      | LAU | JDO | DE   | AF | ERIÇÃO | DE  | TAN | QUE  | DO  | CAR | RRO | PIPA  |    |

#### PAG 1 / 1 23/04/2021 08:18:15

#### Informo a V.S.ª, que foi aferido por esta Companhia o Tanque do Caminhão Pipa abaixo qualificado:

| DADOS DO CLIENTE                                                                         |                          |  |  |  |  |
|------------------------------------------------------------------------------------------|--------------------------|--|--|--|--|
| Cód. do cliente: 4421                                                                    | Nome: F F MAT CONST LTDA |  |  |  |  |
| RG: 3345263334                                                                           | CPF/CNPJ: 532.067.170    |  |  |  |  |
| Endereço: RUA MACIEL PINHEIRO, -<br>Bairro: VARADOURO Município: JOAO PESSOA CEP: 58010- |                          |  |  |  |  |

| DADOS DO CAMINHÃO PIPA            |                                      |  |  |  |  |
|-----------------------------------|--------------------------------------|--|--|--|--|
| Placa do Veículo: S3F4W           | Vigilância Sanitária Nº: 234343/2021 |  |  |  |  |
| Lacre do Exército Nº: 678678/2017 | Município: JOAO PESSOA               |  |  |  |  |

| DADOS DA AFERIÇÃO                  |                                  |                          |  |  |  |
|------------------------------------|----------------------------------|--------------------------|--|--|--|
| Registro de Atendimento: 95477563  | Ordem de Serviço: 447            | 73968                    |  |  |  |
| Capacidade em Litros: 3.000.900,00 | Lacre da Empresa Nº: 334545/2018 |                          |  |  |  |
| Aferidor: IVALDO GOMES ROSADO      | Matrícula: 1                     | Dt. Execução: 06/04/2021 |  |  |  |

COMPANHIA DE ÁGUAS E ESGOTOS DA PARAÍBA BR 101 - KM 2 - MARÉS - JOÃO PESSOA - PB - CEP 58.000-002 CNPJ: 09.123.654/0001-87 / Inscrição Estadual: 160572029

www.cagepa.pb.gov.br

#### Atendimento

IMPORTANTE: Qualquer rasura tornará nulo o efeito desta certidão.

Você poderá verificar a autenticidade do Laudo de Aferição de Tanque do Carro Pipa emitida na nossa loja virtual Link: agenciavirtual.cagepa.pb.gov.br/gsan/exibirInformacoesPortalCagepaAction.do

Autenticação Eletrônica: U2G920210406

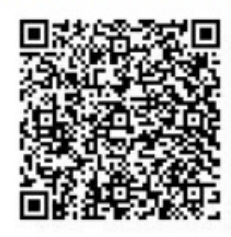

**Observação**: quando a especificação da ordem de serviço corresponder a *aferição de carro pipa*, os dados de encerramento da ordem de Serviço apresenta os dados de aferição do carro pipa, como vemos **AQUI**. Da mesma forma, durante a consulta da ordem de serviço, conforme exemplo **AQUI**.

Last update: 23/04/2021 ajuda:atendimento:emitir\_laudo\_afericao\_carro\_pipa https://www.gsan.com.br/doku.php?id=ajuda:atendimento:emitir\_laudo\_afericao\_carro\_pipa&rev=1619188766 14:39

# **Preenchimento dos Campos**

| Campo               | Orientações para Preenchimento                                                                                                    |
|---------------------|----------------------------------------------------------------------------------------------------|
| Placa do<br>veículo | Campo obrigatório a alfanumérico. Informe o número e as letras da placa do veículo do carro pipa para emissão do laudo, com 7 posições |
| Veletito            |                                                                                                    |

## Funcionalidade dos Botões

| Botão     | Descrição da Funcionalidade                                                                                                    |
|-----------|----------------------------------------------------------------------------------------------------|
| Pesquisar | Ao clicar neste botão, o sistema pesquisa o laudo para a placa informada.                                                                       |
| Limpar    | Ao clicar neste botão, o sistema limpa o conteúdo dos campos.                                                                                   |
| Cancelar  | Ao clicar neste botão, o sistema cancela a operação e retorna à tela principal.                                                                 |
| Emitir    | Ao clicar neste botão, o sistema emite um laudo de aferição de tanque de carro pipa, gerado no encerramento de ordens de serviço de carro pipa. |

## Referências

Emitir Laudo de Aferição de Tanque do Carro Pipa

**Termos Principais** 

### **Ordem de Serviço**

### **Registro de Atendimento**

### ×

Clique aqui para retornar ao Menu Principal do GSAN

From: https://www.gsan.com.br/ - Base de Conhecimento de Gestão Comercial de Saneamento

Permanent link: https://www.gsan.com.br/doku.php?id=ajuda:atendimento:emitir\_laudo\_afericao\_carro\_pipa&rev=161918876

Last update: 23/04/2021 14:39

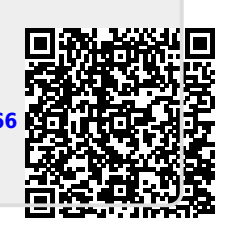